## **Drohnen Infos**

## ELRS RX binden

- 1. USB anstecken und warten, ca. 1-2 Minuten dann erscheint ein AP
- 2. den AP connecten (ohne PW)
- 3. Browser auf: 10.0.0.1
- 4. Bind Phrase eintragen: S..1 und speichern

wenn man die Firmware updaten will:

- 1. wie oben, aber zusätzlich bei Wifi ins Heimnetz verbinden, dann neu starten
- 2. Express LRS Configurator starten und weiter machen wie dort beschrieben
- 3. flashen via Wifi einstellen

From: http://projects.dj0abr.de/ - **DJ0ABR Projects** 

Permanent link: http://projects.dj0abr.de/doku.php?id=de:tipps:drohne

Last update: 2024/09/02 18:22

×